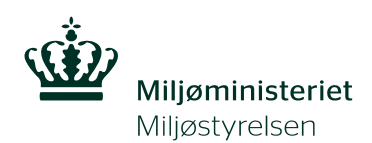

## Quick guide

Værktøj til screening af potentiel overfladevandstruende forureninger Titel:

Quick guide

### **Udgiver**:

Miljøstyrelsen Strandgade 29 1401 København K www.mst.dk

### År:

2014

### **Redaktion:**

Sandra Roost, Orbicon A/S Carsten Juel Andersen, Orbicon A/S

### ISBN nr.

[xxxxxx]

#### Ansvarsfraskrivelse:

Miljøstyrelsen vil, når lejligheden gives, offentliggøre rapporter og indlæg vedrørende forsknings- og udviklingsprojekter inden for miljøsektoren, finansieret af Miljøstyrelsens undersøgelsesbevilling. Det skal bemærkes, at en sådan offentliggørelse ikke nødvendigvis betyder, at det pågældende indlæg giver udtryk for Miljøstyrelsens synspunkter. Offentliggørelsen betyder imidlertid, at Miljøstyrelsen finder, at indholdet udgør et væsentligt indlæg i debatten omkring den danske miljøpolitik.

Må citeres med kildeangivelse.

# Indhold

| 1.              | Indledning                                                                                                    | 4                                                                                       |
|-----------------|----------------------------------------------------------------------------------------------------|-----------------------------------------------------------------------------------------|
| 2.              | Oversigtslister                                                                                                    | 5                                                                                       |
| 3.              | Søgning og filtrering                                                                                                    | 6                                                                                       |
| 4.              | Resultatlisten                                                                                                    | 7                                                                                       |
| 5.              | Lokalitetsdetaljer                                                                                                    | 8                                                                                       |
| 6.              | Data vedrørende overfladevand                                                                                                    | 9                                                                                       |
| 7.              | Visning på kort                                                                                                    | 10                                                                                      |
|                 |                                                                                                    |                                                                                         |
| 8.              | Søgning i kort                                                                                                    | 11                                                                                      |
| 8.<br>9.        | Søgning i kort<br>Bearbejdet screening                                                                                                    | 11<br>12                                                                                |
| 8.<br>9.        | <ul> <li>Søgning i kort</li> <li>Bearbejdet screening</li> <li>9.1 Justering af parametre i den bearbejdede screening</li> </ul>                                                                                         | <b>11</b><br><b>12</b><br>13                                                            |
| 8.<br>9.        | <ul> <li>Søgning i kort</li> <li>Bearbejdet screening.</li> <li>9.1 Justering af parametre i den bearbejdede screening</li> <li>9.2 Justering af data vedr. vandløb</li> </ul>                                           | <b>11</b><br><b>12</b><br>13<br>14                                                      |
| 8.<br>9.        | <ul> <li>Søgning i kort</li> <li>Bearbejdet screening.</li> <li>9.1 Justering af parametre i den bearbejdede screening</li> <li>9.2 Justering af data vedr. vandløb</li> <li>9.3 Justering af data vedr. søer</li> </ul> | <b>11</b><br><b>12</b><br>13<br>14<br>15                                                |
| 8.<br>9.        | Søgning i kort         Bearbejdet screening.         9.1       Justering af parametre i den bearbejdede screening                                                                                                    | <b>11</b><br><b>12</b><br>13<br>14<br>15<br>15                                          |
| 8.<br>9.<br>10. | Søgning i kort         Bearbejdet screening.         9.1       Justering af parametre i den bearbejdede screening                                                                                                    | <b>11</b><br><b>12</b><br><b>13</b><br><b>14</b><br><b>15</b><br><b>15</b><br><b>16</b> |

# 1. Indledning

Dette er en quick guide til screeningsværktøjet, som anvendes til at vurdere, om forureningsstoffer, der udvaskes fra forurenet jord, udgør en risiko for at skade overfladevand eller naturområder.

Værktøjet består af en webapplikation, der er koblet på DK Jord, hvor data hentes fra og efterfølgende gemmes. Guiden er udelukkende en beskrivelse i anvendelsen af værktøjet. Såfremt der ønskes en uddybende beskrivelse af principperne bag screeningen henvises der til "Screeningsprincip for jordforureninger, der kan true overfladevand, Miljøstyrelsen, 2014". I forbindelse med regionernes vurdering af risikoen over for overfladevand har Miljøstyrelsen udarbejdet vejledningen "Vejledning til screening for jordforureninger, der kan true overfladevand, Miljøstyrelsen, 2014", som kan nås på <u>www.mst.dk</u>.

Quick guiden er tænkt som en hjælp til regionerne og skal opfattes som en instruks af værktøjets kunnen. Quick guiden beskriver dels de generelle **funktioner** og **visninger** i værktøjet, samt hvilke **parametre** der indgår i screeningen. Bagerst i guiden er der en **ordliste** med en kort beskrivelse af de parametre, der indgår i screeningen. Såfremt, der er nyttige tips eller genvejstaster undervejs, er disse markeret med **(i)**.

Det er sagsbehandlere i regionerne, der har adgang til værktøjet. Indhentning af brugeradgang kan ske ved henvendelse til Danmarks Miljøportal. Værktøjet er bygget op således, at hver region kun har adgang til egne data og dermed kun mulighed for at redigere i egne data. Miljøstyrelsen har adgang til de landsdækkende data.

Adgang til webapplikationen fås via denne adresse: http://screening.miljoeportal.dk/

ensartethed og fremdrift i identifikationen af de overfladevandstruende jordforureninger

| Danmarks Miljøportal<br>Data om miljøet i Danmark | Screening af overfladevandstruende forurening                                                                                                    |
|---------------------------------------------------|----------------------------------------------------------------------------------------------------|
| Login                                             |                                                                                                    |
| Brugernavn:                                       |                                                                                                    |
| L                                                 | ng-in                                                                                                    |
| Dette screeningsværktøj anvendes til              | at vurdere en potentiel forureningsrisiko fra kortlagte lokaliteter overfor nærliggende overfladevand. Det overordnede formål med screeningsværktøjet er at sikre sammenhæng, |

Screeningsværktøjet består dels af en automatisk screening, som bygger på standardparametre og kriterier, der vurderes i forhold til lokalitetsdata fra DK Jord. Derudover er det muligt at foretage en mere konkret vurdering, hvor forholdene på den enkelte lokalitet indtastes, og en bearbejdet screening gennemføres.

Screeningsværktøjet resulterer i en liste, som indeholder kortlagte lokaliteter efter jordforureningsloven, som potentiel vil kunne udgøre en risiko for nærliggende overfladevand. Screeningslisten indeholder således en række lokaliteter, hvor der er udregnet en teoretisk opblandet koncentration af et kritisk modelstof i vandløb, søer, fjorde og/eller kyster, der ligger inden for de fastsatte afstandskriterier. Denne koncentration er sammenlignet med et kvalitetskrav, hvorefter det nu er muligt at udregne en overskridelsesfaktor.

For at benytte appikationen skal du være registreret som bruger på Miljøportalen med adgang til screeningsværktøjet. Kontakt Miljøportalen, hvis der er problemer med login.

## 2. Oversigtslister

Pink tekst i værktøjet = link

| side                                                                                         |                                                      |
|----------------------------------------------------------------------------------------------|------------------------------------------------------|
| din seneste lokalitetssøgning                                                                | Se lokaliteter på kort                               |
| s lokalitetsiiste 🕕                                                                          | Vis kot 6                                            |
| liste over lokaliteter, der udgør en potentiel risiko for overfiadevand sorteret efterstørst | Se lokalitetsdetaljer for en gven lokalitet          |
| erskridelsesfaktor<br>s lokalitetsliste                                                      | Indtast lokalitetsnummer: 7 Vis lokalitet            |
|                                                                                              | Se statistik over screeninger foretaget i din region |
| mine lokaliteter, en liste over de lokaliteter, hvor du har afsluttet eller er i gang med en | Vis statistik (8)                                    |
| earbejdet screening                                                                          |                                                      |
| s lokalitetsliste 3                                                                          | Se generelle beregningskriterier                     |
| liste over lokaliteter, som ikke vurderes i risiko eller hvor den automatiske screening ikke |                                                      |
| ndt kritiske stoffer, branche eller aktiviteter samt overfladevand inden for                 |                                                      |
| standskriterierne                                                                            |                                                      |
| s lokalitetsliste (5)                                                                        |                                                      |
| © 2014 - udviklet af Orbicon Infor                                                           | rmatik for Miljøstyrelsen og Miljøportalen           |
|                                                                                              | on unnet lagget up of unnettoist on din es           |

3 Klik her for at se de lokaliteter, hvor du har været inde og oprette samt evt. godkende en bearbejdet screening. Det er også her, at du kan få vist de lokaliteter, hvor du har en bearbejdet screening i kladde.

Klik her for at se de seneste screeninger, der er foretaget i din region inden for den seneste uge. Du kan også ændre på datoen, hvis du vil søge på en anden afgrænset periode.

5 Klik her for at se en liste over de lokaliteter, der ikke vurderes at udgøre en potentiel risiko for nærliggende overfladevand. Listen viser både de lokaliteter, hvor der ikke har været en kritisk branche/stof, uden for afstandskriterierne samt de lokaliteter, hvor der er beregnet en opblandet koncentration, der er mindre end kvalitetskravene (overskridelsesfaktoren < 1).

6 Klik her for at komme direkte til kortet, hvor du kan foretage en geografisk søgning på et område eller søge på en adresse eller lokalitetsnummer.

7 Indtast et lokalitetsnummer og kom direkte til detaljerne for lokaliteten

8 Her kan du se udvalgt statistik for din region

9 Klik her for at se alle de standardparametre, der ligger til grund for den automatiske screening. Her kan du bl.a. se, hvilke modelstoffer, der er koblet på brancherne og aktiviteterne, afstandskriterierne, worst case koncentrationer og afstandskriterier.

## 3. Søgning og filtrering

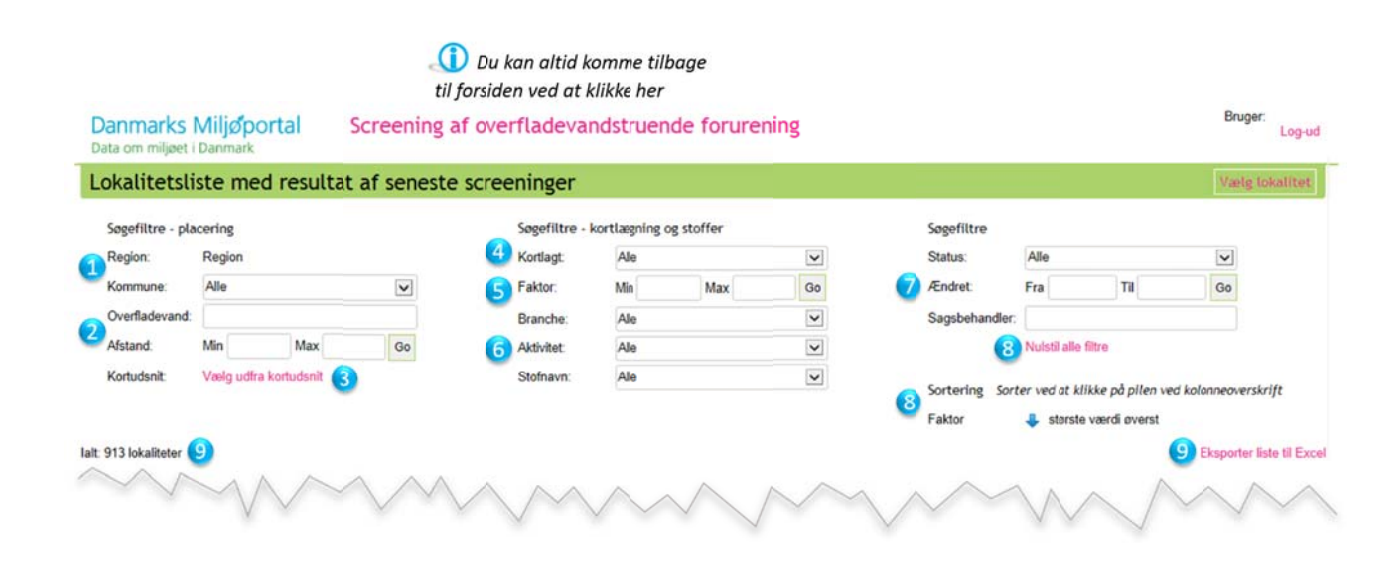

- Du har kun adgang til de lokaliteter, der ligger inden for din region. Du kan specificere søgningen til kun at omfatte en enkelt kommune
- 2 Du kan også søge direkte på f.eks. et bestemt vandløb ved at indtaste det præcise navn. De anvendte navne i screeningsværktøjet stammer fra vandplanerne og FOT. Der kan forekomme uoverensstemmelser i forhold navngivninger fra andre kilder.

Der kan søges på lokaliteter i forhold til en bestemt afstand til overfladevand. **OBS** I resultatlisten vises det resultat for hver lokalitet med den maksimale overskridelsesfaktor, hvilket ikke nødvendigvis svarer til det overfladevand, som ligger nærmest lokaliteten eller inden for den søgte afstand. Dette vil dog fremgå, når du kommer ind på den enkelte lokalitet.

- Der er mulighed for at gå direkte til kortfunktionen og foretage en geografisk søgning ud fra en polygon eller indtaste en adresse eller lokalitetsnummer.
- General Søgningen kan foretages i forhold til lokaliteternes kortlægningsstatus på V1, V2 eller V1V2
- 5 Der kan søges på intervaller for den maksimale overskridelsesfaktor.
- Her kan du søge på brancher, aktiviteter og de specifikke stoffer. OBS I resultatlisten vises det resultat for hver lokalitet med den maksimale overskridelsesfaktor, hvilket ikke nødvendigvis svarer til den søgte branche, aktivitet eller stof. Dette vil dog fremgå, når du kommer ind på den enkelte lokalitet.
- Her kan du søge på, hvorvidt en lokalitet er i kladde eller der foreligger en godkendt screening. Ligeledes kan du specificere en periode, hvor den seneste ændring er foretaget samt søge på en sagsbehandler. Navnet på sagsbehandleren er login-navnet tildelt af Danmarks Miljøportal.
- 8 Det er muligt at nulstille alle filtre, så du kan starte forfra.

Du kan også sortere på din søgning i de kolonner, hvor der fremkommer en blå pil, når musen føres henover.

9 For hver gang filtreringen ændres så opdateres listen nedenfor og angivelsen af det samlede antal lokaliteter vises

Resultatet af en søgning kan eksporteres til Excel.

### 4. Resultatlisten

Vær opmærksom på, at der kan være flere screeningsresultater på samme lokalitet

| I r L    | . ZetsNr   | 2 lagt | Lokalitetsn 2                                   | Branche og al 2 t                                                                            | Sti C n              | Overt 4 and       | A 5 d | SL 6     | Æ 7    |
|----------|------------|--------|-------------------------------------------------|----------------------------------------------------------------------------------------------|----------------------|-------------------|-------|----------|--------|
| 80.072   | 65-00072   | V2     | Fabriksgrund, Grindsted Products A/S            | Fremstilling af farmaceutiske råvarer, medicinalvarefabrikker<br>Andet                       | Chlorerede opl.midl. | Grindsted Engsø   | 34    | Godkendt | 16/6-1 |
| 41.467   | 15-00001   | V2     | HORSENS LOSSEPLADS, FØR 1977                    | Produktion af elektricitet<br>Andet                                                          | Trichlorethyen       | Torsted Bæk       | 1     | Godkendt | 16/6-1 |
| 70.082 2 | 219-00055  | V2     | Solrødgård Materialeplads                       | Autoreparationsværkseder<br>Benzin og olle, aktiviter vedr.                                  | Trichlorethyen       | Slåenbæk, B1      | 76    | Godkendt | 16/6-1 |
| 25.794   | \$31-02002 | V2     | LOSSEPLADS, VESTRE ENGVEJ 53 og 57              | Genbrug af affaldsprolukter<br>Genanvendelse og ryttiggerelse af jord og restproduker        | Trichlorethyen       | Rib 1.11.06003    | 6     | Godkendt | 16/6-1 |
| 89.843 1 | 69-00190   | V2     | Nesa Vejleå Transformerstation                  | El-, gas- og varmeforsyning<br>Aktiviteter vedr. bencin-, olie-, gas-, kul og tjæreprodukter | Trichlorethyen       | Store Vejle Å, B1 | 22    | Godkendt | 16/6-1 |
| 05.476 2 | 23-00211   | V2     | Transformerstation Stasevang                    | Elforsyning<br>Andet                                                                         | Chlorerede opl.midl. | Gedevadsrencen    | 223   | Godkendt | 16/6-1 |
| 97.774 7 | 60-00240   | V1     | Stauning Lystbådehavn                           | Ikke specificeret<br>Fyldplads, deponering af jord                                           | 2,4-dichlorphenol    | Ringkøbing Fjord  | 0     | Godkendt | 16/6-1 |
| 90.876 4 | 61-00223   | V2     | Fyns Vejmaterialefabrik A/S                     | Asfalt- og tagpapfabrikker<br>Asfalt, fremstilling af                                        | Chlorerede opl.midl. | Ode 1.13 958      | 236   | Godkendt | 16/6-  |
| 6 853 6  | \$15-00287 | V2     | Materialegården, Horsens Kommune                | Oplagsplads<br>Materialgård                                                                  | Chlorerede opl.midl. | Torsted Bæk       | 148   | Godkendt | 16/6-  |
| 3.038 1  | 01-00075   | V2     | Emdrup Pelsgarveri/Hannibal Sander              | Renserier<br>Farming                                                                         | Tetrachlorehylen     | Saborghus Rende   | 22    | Godkendt | 16/6-  |
| 0.368 2  | 19-00451   | V2     | Mortensen Peder A/S                             | Maskinindustri<br>Metal, skæring, fræming, svejsning og lodning af                           | Trichlorethyen       | Pale Å, C, Typ 1  | 236   | Godkendt | 16/6-  |
| 2.760 1  | 81-00081   | V2     | Kemisk industr, maskinværksted, plastikvirkso   | Kernisk industri<br>Aktiviteter vedr. kernske processer og produkter (undtagen olieprodukter | Vinylchlorid         | Maglemoserenden   | 29    | Godkendt | 16/6-  |
| 2.760 2  | 230-00030  | V2     | Kemivirksomhed                                  | Kemisk industri<br>Aktiviteter vedr. kemake processer og produkter (undtagen olieprodukter   | Vinylchlorid         | Magiemosererden   | 233   | Godkendt | 16/6   |
| 2.760 1  | 57-02010   | V2     | Brogårdsvej 85                                  | Kemisk industri<br>Aktiviteter vedr. kemske processer og produkter (undtegen olieprodukter   | Vinylchlorid         | Brobækken         | 15    | Godkendt | 16/6-  |
| 2.760 1  | 81-05008   | V1     | Egebækvej 98                                    | Kemisk industri<br>Kemikaliar, produktin af                                                  | Trichlorethyen       | Kighanerenden     | 236   | Godkendt | 16/6-  |
| 2.760 2  | 17-00971   | V1     | Kirkestien 1                                    | Kernisk industri<br>Aktiviteter vedr. kernske processer og produkter (undtigen olieprodukter | Vinylchlorid         | Østerbæk          | 131   | Godkendt | 16/6   |
| 2.760 1  | 81-00072   | V2     | Fremstilling af plantegifte, træbeskyttelse mm. | Kemisk industri<br>Aktiviteter vedr. kemske processer og produkter (undtagen olieprodukter   | Vinylchlorid         | Maglemosererden   | 247   | Godkendt | 16/6-  |
| 7.530 2  | 19-00602   | V2     | Frederiksborg Kemiske fabrikker                 | Kemisk industri<br>Kemikalier, produktin af                                                  | Vinylchlorid         | Pale Å, C, Typ 1  | 177   | Godkendt | 16/6   |
| 7.530 2  | 19-00478   | V2     | Fisketorvet 8. Andersens Vaskeri                | Kemisk industri<br>Aktiviteter vedr. kemske processer og produkter (undtagen olieprodukter   | Vinylchlorid         | Pale Å, C, Typ 1  | 183   | Godkendt | 16/6   |
| 4.915    | 573-00005  | V2     | Cheminovas Gamle Fabrik                         | Kemisk industri<br>Aktiviteter vedr. kemske processer og produkter (undtagen olieprodukter   | Trichlorethyen       | Harboore Fjord    | 114   | Godkendt | 16/6   |

- Denne kolonne viser den maksimale overskridelsesfaktor for den p\u00e4g\u00e4ldende lokalitet
- 2 Stamdata for lokaliteten vedr. lokalitetsnummer, kortlægningsstatus, lokalitetsnavn, brancher og aktiviteter. Dataene stammer fra DK Jord. Den angivne branche/aktivitet svarer til resultatlisten med den maksimale overskridelse for lokaliteten.
- Kolonnen viser det specifikke stof på resultatlisten for den maksimale overskridelse for den pågældende lokalitet. Stofferne stammer dels fra DK Jord og dels fra beregningskriterierne, se afsnit 10.
- A Navnet på det overfladevand med den maksimale overskridelsesfaktor for den pågældende lokalitet er listet her.
- 5 Den præcises afstand til det overfladevand med den maksimale overskridelsesfaktor. OBS der kan være overfladevand, der har en kortere afstand til lokaliteten, men som ikke har den maksimale overskridelse.
- 🌀 🛛 Status i screeningen, herunder om en lokalitet er godkendt eller i kladde
- Dato for den seneste screening
- 8 Her kan der vælges antal lokaliteter, som skal vises på resultatlisten. Der kan vælges mellem 20, 50 eller 100 lokaliteter pr. side
- Det er muligt at bladre det de efterfølgende sider. Længst til højre er angivet det totale antal sider der er for søgningen.

## 5. Lokalitetsdetaljer

Kør musen henover overskrifterne til kolonnerne og få en uddybende forklaring

| Danmarks Mil<br>ata om miljøet i Dar    | ljøportal Screen                                                                       | ing af ove                                             | rfladeva                                     | ndstruende f                                                  | orurening                                              |                                        |                                           |                                 | Br                  | Log-u         |
|-----------------------------------------|----------------------------------------------------------------------------------------|--------------------------------------------------------|----------------------------------------------|---------------------------------------------------------------|--------------------------------------------------------|----------------------------------------|-------------------------------------------|---------------------------------|---------------------|---------------|
| okalitet:                               | INDUSTRIV                                                                              | EJ 33                                                  |                                              |                                                               |                                                        |                                        |                                           | Til lok                         | alitetslist 🥑 Va    | elg lokalite  |
| alitetsnummer.<br>alitetsnavn.<br>lagt: | (Se på kort)<br>INDUSTRIVEJ 33<br>V1                                                   | Regio<br>1 Komn<br>Nettor                              | n:<br>nune:<br>nedbør:                       | Region<br>413 mm/år                                           | •                                                      | Brancher og a<br>Naskini<br>And        | uktiviteter:<br>ndustri<br><sup>det</sup> |                                 |                     |               |
| vurderet risiko.                        | maksimal overskridelse 3.888                                                           | Korsa                                                  | gt areat,                                    | 2.044 m                                                       |                                                        |                                        | Opret ny t                                | bea <mark>7</mark> et screening | Uds 8               | apport        |
| Automatisk 4/6-1                        | 14                                                                                     |                                                        |                                              |                                                               |                                                        |                                        |                                           |                                 |                     |               |
| Sommerbæl                               | K<br>Vandiøbstype 1 Alstand: 233 m                                                     | eter Vandførin                                         | c (median min                                | imum): 2,00 l/s                                               |                                                        |                                        |                                           | Fed ved faktor an               | giver overskredet i | kvalitetskrav |
| Branche og aktivite                     | et                                                                                     |                                                        | Areal Stol                                   | fnavn                                                         | Modestof                                               | Afs. brit                              | Koncentration                             | Kvalitetskrav                   | Opbl. konc.         | Faktor        |
| Maskinindustri                          |                                                                                        | V1                                                     | 707 m <sup>2</sup> Tric                      | hlorethylen                                                   | Trichlorethylen                                        | 250 m                                  | 42.000 µg/l                               | 0,05 µg/l                       | 194 µg/l            | 3.888         |
| Andet<br>Maskinindustri                 |                                                                                        | V1                                                     | 707 m <sup>2</sup> 2-00                      | loneoo                                                        | MTRE                                                   | 110 m                                  | 12.261 g/år<br>50.000 µg/l                | 10 uo/l                         | udanior afsta       | ndskriteriet  |
| Andet<br>Maskinindustri                 | 6                                                                                      |                                                        | 2 2                                          |                                                               | Picel Pi                                               |                                        | 14.597 g/år<br>3.000 up/l                 |                                 |                     |               |
| Andet                                   |                                                                                        | VI                                                     | 707 m Dies                                   | elolie                                                        | Dieselolie                                             | 20 m                                   | 876 g/år                                  | 9,00 µg/I                       | udenior afsta       | ndskriteriet  |
| Andet                                   |                                                                                        | V1                                                     | 707 m* Ter;                                  | pentin                                                        | Dieselolie                                             | 20 m                                   | 876 g/år                                  | 9,00 µg/l                       | udenior afsta       | ndskriteriet  |
| Dato fe<br>Data v<br>sultate            | or seneste screenin<br>edrørende overflad<br>erne. Se også afsnit                      | g. Ved fle<br>levand in<br>6 for fler                  | ere scree<br>den for<br>re detalj            | eninger opr<br>afstandskri<br>er.                             | ettes der et fa<br>terierne ang                        | aneblad fo<br>ives over t              | or hver so<br>abellen 1                   | creening<br>med re-             |                     |               |
| Samtli<br>angive<br>henove<br>grundl    | ge screeningsresul<br>t med fed (branche<br>er den angivne stat<br>laget for den autom | tater for (<br>er, aktivit<br>us før are<br>natiske sc | den enk<br>eter og s<br>ealet. Ur<br>reening | elte lokalite<br>stoffer). Gr<br>nder beregr<br>; – se afsnit | t, hvor grund<br>undlaget frem<br>ingskriterier<br>10. | dlaget for :<br>ngår også<br>me kan du | screenin<br>ved at kø<br>finde m          | gen er<br>øre musen<br>ere om   |                     |               |
| Result<br>vet ang<br>som de             | atlinjerne sorterer<br>gives overskridelse<br>en maksimale over                        | efter høje<br>sfaktorer<br>skridelse                   | este ove<br>1 med fe<br>sfaktor 1            | rskridelses<br>d (> 1). Dei<br>for lokalitet                  | aktor. Ved o<br>højeste over<br>en øverst un           | verskridel<br>rskridelse<br>der stamd  | se af kva<br>sfaktor a<br>ataene.         | litetskra-<br>ngives            |                     |               |
| Såfren<br>med de                        | nt der er flere overf<br>en højeste overskri                                           | ladevand<br>delsesfak                                  | lseleme<br>tor.                              | nter inden f                                                  | or afstandsk                                           | riterierne                             | angives                                   | fø <b>r</b> st det              |                     |               |
| Her ka                                  | n du oprette en be                                                                     | arbejdet                                               | screenii                                     | ng – se afsn                                                  | it 8                                                   |                                        |                                           |                                 |                     |               |
| Result<br>ning a<br>forhole             | atet af den seneste<br>ngiver rapporten li<br>d til den seneste au                     | screenin<br>geledes b<br>tomatisk                      | g kan u<br>eregnin<br>e screer               | dskrives hei<br>Igsgrundlag<br>ning.                          | r. Drejer det s<br>et og hvilke a                      | sig om en<br>ændringer                 | bearbejd<br>der er fo                     | let scree-<br>oretaget i        |                     |               |
| Klik he<br>ved at                       | er for at komme till<br>indtaste et lokalite                                           | oage til o<br>tsnumme                                  | versigts<br>er.                              | listen med a                                                  | alle lokalitete                                        | er eller væ                            | lg en ny I                                | lo <b>k</b> alitet              |                     |               |

### 6. Data vedrørende overfladevand

| Autor | natisk 4/6-14                                                                                                    |
|-------|----------------------------------------------------------------------------------------------------|
| Ris   | mølle Bæk 3 4                                                                                                    |
|       |                                                                                                    |
| Autor | natisk 4/6-14                                                                                                    |
| Silk  | ceborg Langsø 👔 5 6                                                                                                    |
| ~     |                                                                                                    |
| Auto  | matisk 4/6-14                                                                                                    |
|       | nfjorden 3 00000000000000000000000000000000000                                                                                                    |
|       |                                                                                                    |
| 1     | Navn på nærliggende overfladevand, som ligger inden for afstandskriterierne for et eller flere af modelstofferne.                                                                                                    |
|       | For nogle vandløb er der angivet et stationsnummer, da det ikke har været muligt at finde en<br>tilgængelig navngivning.                                                                                                    |
| 2     | Overfladevandstyper hhv. vandløb, søer, fjorde, kyster og havne. Vandløbene er angivet som<br>tre typer ud fra den inddeling, der fremgår i vandplanerne.                                                                                |
| 3     | Den korteste afstand fra kanten af den kortlagte polygon på lokaliteten til nærliggende over-<br>fladevand.                                                                                                    |
| 4     | Vandføringen i vandløbene svarer til værdien for vandløbets medianminimums vandføring.                                                                                                    |
| 5     | For søer er der modelleret en fortynding, hvori fluxen opblandes.                                                                                                    |
| 6     | I visse søer med lille gennemstrømning kan der ske ophobning af udsivende stof. Såfremt der<br>skal tages højde herfor, er der angivet en vandføring for den pågældende sø, som indgår i<br>beregningen af den opblandede koncentration. |
| 0     | For fjorde, havne og kyster angives den modellerede fortynding, som fluxen skal fortyndes i.                                                                                                    |

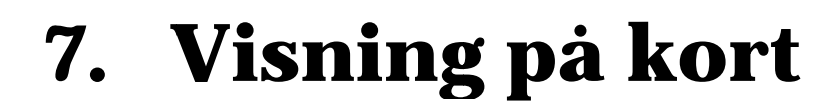

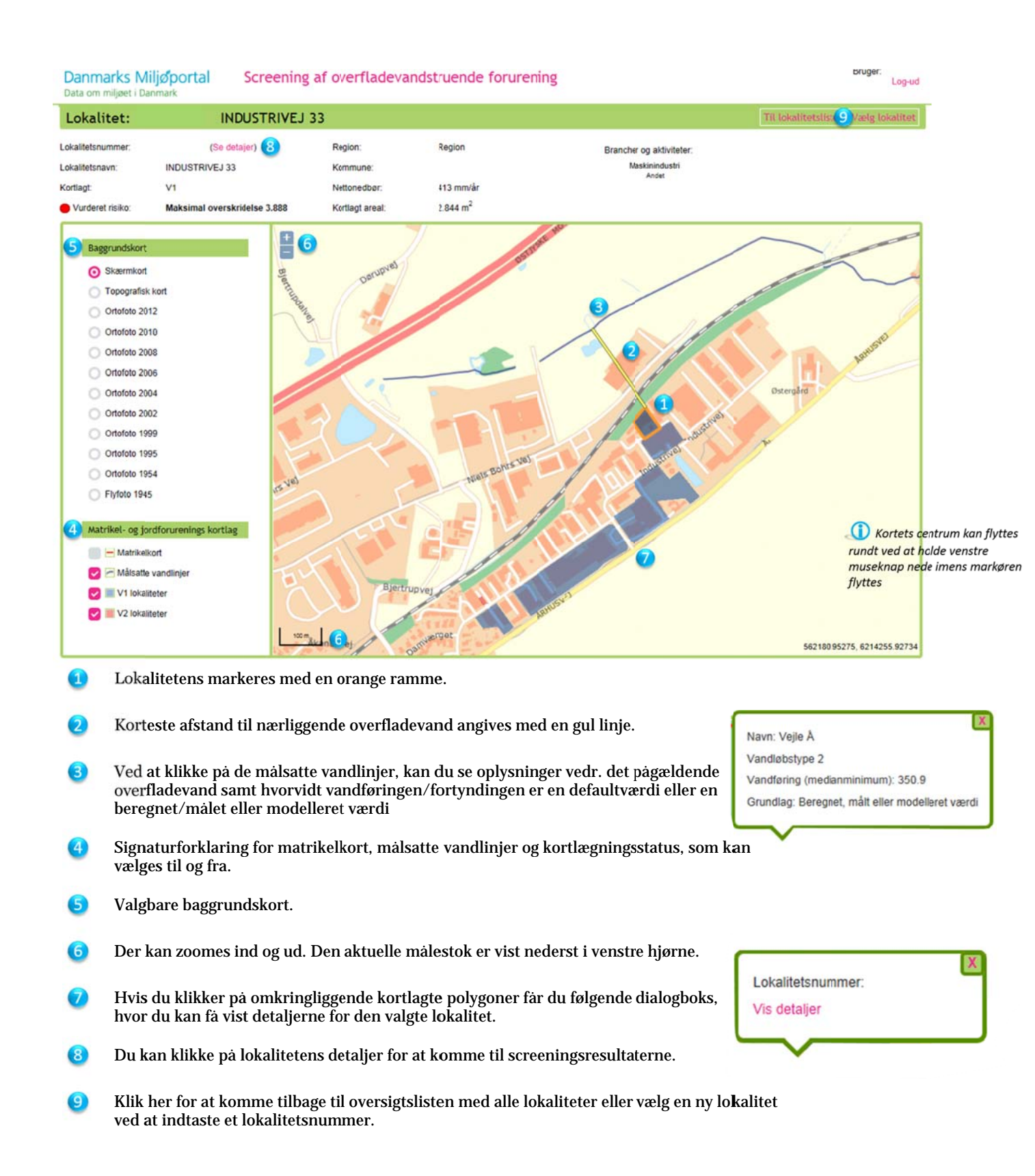

## 8. Søgning i kort

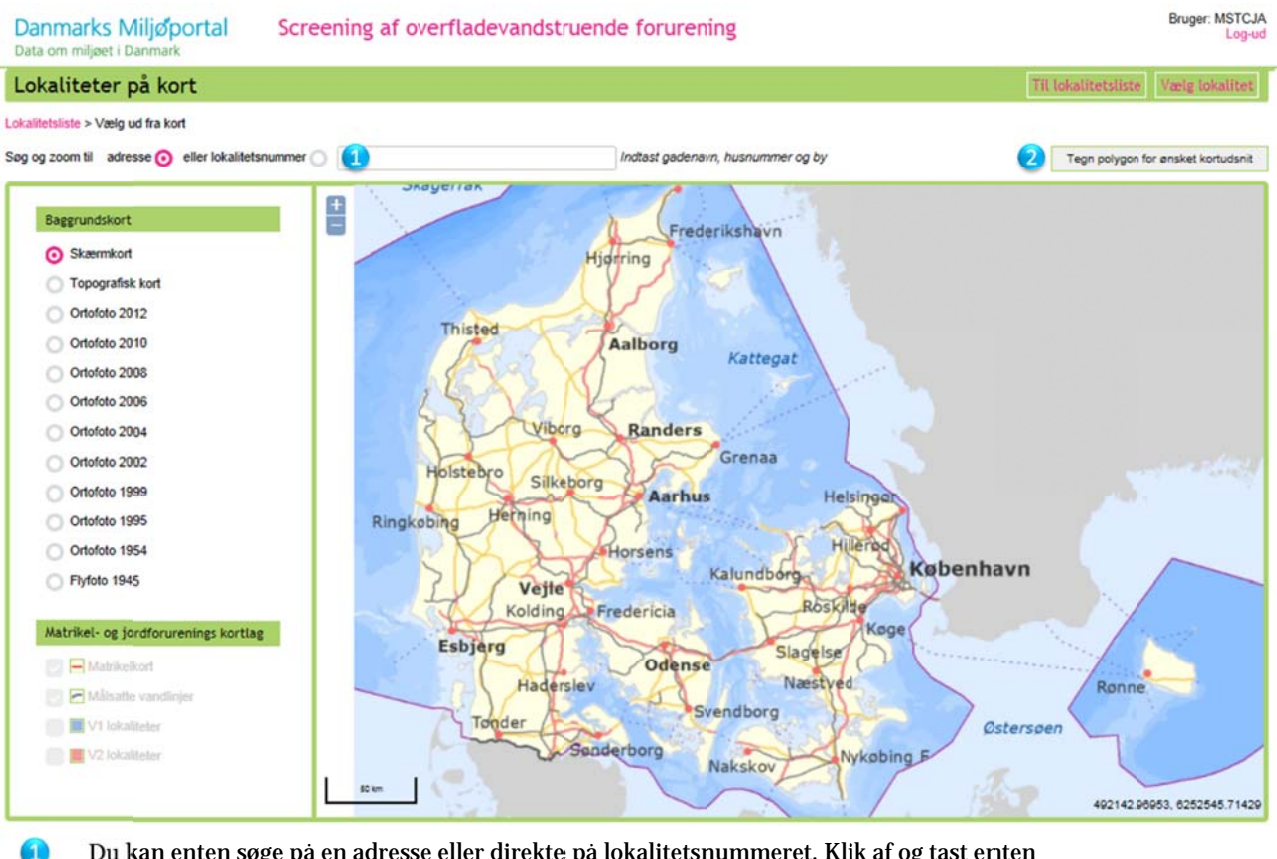

- Du kan enten søge på en adresse eller direkte på lokalitetsnummeret. Klik af og tast enten adresse eller lokalitetsnummer.
- 2 Du kan vælge lokaliteter inden for et område ved at klikke her. Klik herefter på kortet og klik for at afsætte et hjørne i polygonen. Du afslutter søgningen ved at dobbeltklikke, hvorefter du kommer til nedenstående søgeresultat.

| Region:       |           |                        |              | Kortlagt   | Alle |     | $\checkmark$ | Status:       | Alle          |                     | ~             |      |
|---------------|-----------|------------------------|--------------|------------|------|-----|--------------|---------------|---------------|---------------------|---------------|------|
| Commune:      | Alle      |                        | $\checkmark$ | Faktor:    | Min  | Max | Go           | Ændret        | Fra           | Til                 | Go            |      |
| Overfladevand | 1         |                        |              | Branche:   | Alle |     | ~            | Sagsbehandler |               |                     |               |      |
| Afstand:      | Min       | Max                    | Go           | Aktivitet: | Alle |     | ~            |               | Nulsti alle   | filtre              |               |      |
| (ortudsnit:   | Kortudsni | t valgt Fravælg filter | 4            | Stofnavn:  | Alle |     | ~            | Sortering Sor | ter vedat kli | ikke på pilen ved k | olonneoverski | rift |
|               |           |                        |              |            |      |     |              | Faktor        | L sigrate     | værdi øverst        |               |      |

- 3 Resultatet af søgningen vises her, hvor du kan se, hvor mange lokaliteter søgningen resulterede i.
- 4 Her fremgår det, at søgningen er på baggrund af et kortudsnit. Ved at klikke på "Fravælg filter" nulstiller du din søgning.

## 9. Bearbejdet screening

| Opret screen                                                       | ning for:                                                               | Vaskeriet                                              |                                             |                                                | Til lokalitetsliste | Vælg lokalite |
|--------------------------------------------------------------------|-------------------------------------------------------------------------|--------------------------------------------------------|---------------------------------------------|------------------------------------------------|---------------------|---------------|
| okalitetsnummer.<br>okalitetsnavn.<br>ortlagt.<br>Vurderet risiko. | (Se detaijer)<br>Vaskeriet Hyvildvej<br>V2<br>Maksimal overskridelse 84 | Region:<br>Kommune:<br>Nettonedbar:<br>Kortlagt areat: | Regior<br>550 mm/år<br>2.358 m <sup>2</sup> | Brancher og aktiviteter:<br>Rønserier<br>Ander |                     |               |
| Dato for oprettet ki                                               | ladde:                                                                  |                                                        |                                             | :                                              |                     |               |
| Medarbejder:<br>Grundlag for scree<br>Begrundelse:                 | aning: Automatis                                                        | 4/6-14                                                 | ^                                           |                                                |                     |               |

- 1 Nár der oprettes en ny bearbejdet screening (se afsnit 5, punkt 7) tilføjes der nogle generelle oplysninger om dato for oprettelse og hvem der har oprettet den.
- 2 Du skal tage stilling til grundlaget for den bearbejdede screening.
- Herefter kan du oprette din kladde og gå videre til de justerbare parametre, se "Vejledning til screening for jordforureninger, der kan true overfladevand, Miljøstyrelsen 2014".
- Undervejs i forbindelse med den bearbejdede screening vil du altid kunne komme tilbage til de øvrige screeninger på lokaliteten ved at klikke på "Se detaljer".

| d tladde Slet kladde |
|----------------------|
|                      |
|                      |
| 1                    |

- 6 Når du har trykket på "Opret kladde" kommer du først ind på resultatlisten, som svarer til den seneste forudgående screening.
- 6 Klik herefter på "Parametre" for at justere disse input se afsnit 9.1
- 7) Klik på de enkelte overfladevandselementer for at justere disse se afsnit 9.2, 9.3 og 9.4
- 8 Vælg enten "Godkend kladde" når den bearbejdede screening er klar eller "Slet kladde", hvis ikke den skal gemmes.

### Du kan sortere på branche og aktivitet, stofnavn og modelstof ved at klikke på overskriften

### 9.1 Justering af parametre i den bearbejdede screening

| Stoffer - kortlagt                                                                                                    | på branche og                                                                             | aktivitet         |                 | 0                                                      | 0                                                                 |                                                                                                    |                                                                                                    |                                                         |             | Gem kladde                                                           | 9            |
|----------------------------------------------------------------------------------------------------|-------------------------------------------------------------------------------------------|-------------------|-----------------|--------------------------------------------------------|-------------------------------------------------------------------|----------------------------------------------------------------------------------------------------|----------------------------------------------------------------------------------------------------|---------------------------------------------------------|-------------|----------------------------------------------------------------------|--------------|
| Brancha no altivitat                                                                                                    |                                                                                           | Stofesun          | Modelett        | Afr. brit                                              | (2)                                                               | Areal                                                                                                    | Nadhar                                                                                                 | 5<br>Kual kr                                            |             | 6<br>Kval chi oni                                                    | Val          |
| Renserier                                                                                                    |                                                                                           | Trichlorethylen   | Trichlorethylen | 250 m                                                  | 42000 µg/l                                                        | 78 m <sup>2</sup>                                                                                                    | 550 mm/år                                                                                              | Generelt                                                | ~           | Vinylchlorid V                                                       |              |
| Renserier                                                                                                    |                                                                                           | Vinylchlorid      | Trichlorethylen | 250 m                                                  | (42000) µg/l                                                      | 78 m <sup>2</sup>                                                                                                    | 550 mm/år                                                                                              | Generelt                                                | ~           | Vinylchlorid 🔽                                                       | R            |
| Renserier                                                                                                    |                                                                                           | Tetrachlore:hylen | Trichlorethylen | 250 m                                                  | 42000 µg/l                                                        | 78 m <sup>2</sup>                                                                                                    | 550 mm/år                                                                                              | Generelt                                                | ~           | Vinylchlorid 💌                                                       |              |
| Renserier                                                                                                    |                                                                                           | Terpentin         | Dieselolie      | 20] m                                                  | 3000 µg/l                                                         | 78 m <sup>2</sup>                                                                                                    | 550 mm/år                                                                                              | Generelt                                                | ~           |                                                                      | ×            |
|                                                                                                    |                                                                                           |                   |                 |                                                        |                                                                   | 2                                                                                                    | sso mm/år                                                                                              |                                                         | -           | Washington Inc.                                                      |              |
| Renserier<br>Andet                                                                                                    |                                                                                           | Freon             | Trichlorethylen | 250 m                                                  | 42000 µg/l                                                        | 78 m <sup>4</sup>                                                                                                    | Soo minuter                                                                                            | Generelt                                                | ~           | vinyichioria 💌                                                       | a.           |
| Renserier<br>Andet                                                                                                    |                                                                                           | Freon             | Trichlonthylen  | 250 m                                                  | 42000 µg/l                                                        | 78 m <sup>2</sup>                                                                                                    | mm/år                                                                                                  | Generelt                                                |             | vinyichiona 💽                                                        |              |
| Andet                                                                                                    | lagte                                                                                     | Freon             | Trichlorethylen | 230 m                                                  | 42000 µg/l                                                        | 78 m <sup>4</sup>                                                                                                    | mm/år                                                                                                  | Generelt                                                |             |                                                                      | 2            |
| Andet<br>Stoffer - V2 kortl                                                                                                    | lagte<br>Modelstof                                                                        | Freen             | Trichlorethylen | Afs. krit                                              | 42000 µg/l                                                        | 78 m <sup>2</sup><br>m <sup>2</sup>                                                                                                    | mm/år                                                                                                  | Generelt<br>Kval.kr                                     | U N         | Kval. chl. opl                                                       | Vælg         |
| Renserier<br>Andet<br>Stoffer - V2 kortl<br>Stofnavn<br>Chlorerede opl.midl.                                                          | lagte<br>Modelstof<br>Trichlorethylen                                                     | Freen             | Trichlorethylen | 250 m<br>Afs. krit<br>250 m                            | 42000 µg/l<br>Koncentra.<br>42000 µg/l                            | 78 m <sup>2</sup><br>m <sup>2</sup><br>Areal                                                                                                  | Medbor<br>550 mm/år                                                                                    | Generelt<br>Kval.kr.<br>Generelt                        | sv<br>V     | Kval. chl. opl<br>Vinylchlorid                                       | Vælg         |
| Renserier<br>Andet<br>Stoffer - V2 kort<br>Stofnavn<br>Chlorerede opl.midl.<br>Trichlorethylen                                        | lagte<br>Modelstof<br>Trichlorethylen<br>Trichlorethylen                                  | Freon             | Trichlorethylen | 250 m<br>Afs. krit<br>250 m<br>250 m                   | 42000 μg/l<br>Koncentra.<br>42000 μg/l                            | 76 m <sup>2</sup><br>3<br>Areal<br>2358 m <sup>2</sup><br>2258 m <sup>2</sup>                                                                 | Medbor<br>S30 mm/år<br>S30 mm/år                                                                       | Generelt<br>Kval.kr.<br>Generelt<br>Generelt            |             | Kval. chl. opl<br>Vinylchlorid V<br>Vinylchlorid                     | Vælg         |
| Renserier<br>Andet<br>Stoffer - V2 kortl<br>Stofnevn<br>Chlorerede opl.midl.<br>Trichlorethylen<br>Tetrachlorethylen                  | <b>Lagte</b><br>Modelstof<br>Trichlorethylen<br>Trichlorethylen<br>Trichlorethylen        | Freon             | Trichlorethylen | 230 m<br>Afs. krit<br>230 m<br>230 m                   | 42000 μg/l<br>Koncentra.<br>42000 μg/l<br>42000 μg/l              | 76 m <sup>2</sup><br>m <sup>2</sup><br>3<br>Areal<br>2358 m <sup>2</sup><br>2358 m <sup>2</sup><br>2359 m <sup>2</sup>                        | mm/år           4           Nedbør           530 mm/år           530 mm/år           550 mm/år         | Generelt<br>Kval.kr.<br>Generelt<br>Generelt            | ×<br>×<br>× | Kval, chi, opi<br>Vinyichlorid V<br>Vinyichlorid V<br>Vinyichlorid V | Vælg         |
| Renserier<br>Andet<br>Stoffer - V2 kortl<br>Stofnavn<br>Chlorerede opl.midl.<br>Trichlorethylen<br>Tetrachlorethylen<br>Olieprodukter | Lagte<br>Modelstof<br>Trichlorethylen<br>Trichlorethylen<br>Trichlorethylen<br>Dieselolie | Freon             | Trichlorethylen | 230 m<br>Afs. krit<br>230 m<br>230 m<br>230 m<br>230 m | 42000 μg/l<br>Koncentra.<br>42000 μg/l<br>42000 μg/l<br>3000 μg/l | 76 m <sup>2</sup><br>m <sup>2</sup><br>3<br>Areal<br>2356 m <sup>2</sup><br>2356 m <sup>2</sup><br>2356 m <sup>2</sup><br>2356 m <sup>2</sup> | mm/år           Medbør           530 mm/år           530 mm/år           530 mm/år           530 mm/år | Genereit<br>Kval.kr<br>Genereit<br>Genereit<br>Genereit |             | Kval. chl. opl<br>Vinylchlorid V<br>Vinylchlorid V                   | Vælg<br>Vælg |

- Du kan ændre afstandskriteriet for det enkelte modelstof op til 500 m. Dette kan være i tilfælde, hvor f.eks. lokale forhold gør at screeningen skal være mere konservativ, hvorved afstanden øges.
- Her kan du ændre koncentrationen for de specifikke stoffer.
- 3 Du kan enten vælge at ændre arealet for de enkelte stoffer eller du kan taste et areal i inputfeltet på den grønne linje, hvorefter alle felter ovenfor opdateres med samme værdi.
- 4 Du kan nedsætte infiltrationen ved at reducere nedbøren. Dette kan gøres for de enkelte stoffer eller du kan taste en infiltration/nedbør i inputfeltet på den grønne linje, hvorefter alle felter ovenfor opdateres med samme værdi.
- 5 Her kan du vælge at få sammenlignet din opblandede koncentration med korttidskvalitetskravet for de enkelte stoffer.
- 6 Alle chlorerede opløsningsmidler sammenlignes som udgangspunkt med kvalitetskravet for vinylchlorid. Her kan du gå ind og vælge kvalitetskravet for dit specifikke chlorerede stof i stedet for.
- Du kan her fravælge nogle af de parametre, der er grundlaget for screeningen, dvs. brancher, aktiviteter og stoffer. Ved at klikke i valgfeltet i den grønne linje kan du tilvælge/fravælge alle rækker på én gang.
- Bu har mulighed for at tilføje flere stoffer i screeningen. Der kan tilføjes en bemærkning til det valgte stof. Såfremt du er i gang med en bearbejdet screening på en V2-kortlagt lokalitet, kan du ikke gemme screeningen, men kun se resultatet i kladde. Du skal her foretage en ny indberetning af stof(ferne) til DK Jord, hvorefter du kan foretage en bearbejdet screening herpå. Et stof kan slettes igen ved at fjerne hakket ud for det tilføjede stof og gemme kladden.
- Solution of the second second seco

Felterne bliver gule, hvis der er ændringer i forhold til den seneste automatiske screening

Vær opmærksom på, at arealet for lossepladser screenes anderledes – se beskrivelsen i ordlisten

### 9.2 Justering af data vedr. vandløb

| Generelt Parametre          | Resultatliste Godkend kladde Slet kladde                                                                |           |
|-----------------------------|----------------------------------------------------------------------------------------------------|-----------|
| Vandløb:                    |                                                                                                    | Gen 7adde |
| Overfladevandstype:         | Vandløbstype                                                                                            |           |
| Afstand:                    | m (automatisk screeningsværdi: m)                                                                       |           |
| Medianminimumsvandføring:   | Vs (automatisk screeningsværdi: Vs)                                                                     |           |
| Anvend avanceret beregning: |                                                                                                    |           |
| Vandløbsbredde:             | r m                                                                                                    |           |
| Vandløbsdybde:              | m                                                                                                    |           |
| Vandløbshældning:           | m/m                                                                                                    |           |
| Forureningsfanebredde:      | m                                                                                                    |           |
| 5 Kommentar:                | ^                                                                                                    |           |
|                             |                                                                                                    |           |
|                             | × ·                                                                                                    |           |
| Udgør ingen risiko:         | □ Ved at vælge dette felt argives at dette vandløb ikle anses for at blive påvirket af denne forurening |           |
| Begrundelse for fravalg:    |                                                                                                    |           |
|                             |                                                                                                    |           |
|                             | Y I I I I I I I I I I I I I I I I I I I                                                                 |           |
|                             |                                                                                                    |           |
| L                           |                                                                                                    |           |

- Såfremt der er konkret viden til spredningsvej eller andet (f.eks. dræn), der gør at du har brug for at screene på færre/flere stoffer, kan du ændre afstanden til vandløbet her. I parentes er angivet de oprindelige screeningsværdier.
- 2 Hvis der er opnået en bedre datakvalitet vedrørende vandløbets vandføring kan den ændres her. I parentes er angivet de oprindelige screeningsværdier.
- Hvis du ønsker at anvende den mere avancerede fortyndingsberegning til vandløbende, skal du vinge af her.
- Herefter indsætter du parametre, der skal indgå i den avancerede formel, herunder data vedr. vandløbsbredde, -dybde og –hældning samt bredden af forureningsfanen ved udløb til vandløbet. Anvendelsen af den avancerede formel og beskrivelse af de parametre, der indgår er beskrevet i <u>Miljøprojekt nr. 1572, 2014, Jordforureningers påvirkning af overfladevand, delprojekt 4, Vurdering af fortynding i vandløb ved påvirkning fra forurenede grunde.</u>
- **5** Det anbefales, at du her indsætter en kommentar vedr. forudsætningerne for ændring af standardparametrene.
- Såfremt du vurderer, at det pågældende vandløb ikke er påvirket af forurening på grund af f.eks. hydrauliske forhold, kan du vinge af her og vandløbet indgår herefter ikke i screeningen for den aktuelle lokaltet. Du bør samtidig angive en begrundelse for dit fravalg af dette vandløb.
- Når du gemmer kladden foretages der en ny screening på baggrund af de indtastede data.

### 9.3 Justering af data vedr. søer

| Generelt     | Parametre    | Egholm Bæk | Skanderborg Lillesø                    |                 | Resultatliste            | Godkend kladde      | Slet kladde |            |
|--------------|--------------|------------|----------------------------------------|-----------------|--------------------------|---------------------|-------------|------------|
| Sø:          |              |            |                                        |                 |                          |                     |             | Ger 4 adde |
| Overfladevar | dstype.      | Sø         |                                        |                 |                          |                     |             |            |
| Afstand:     |              |            | m (automatisk screeningsvæ             | di m)           |                          |                     |             |            |
| Fortyndingsp | arameter:    |            | Vs (automatisk screeningsvæ            | rdt i l/sj      | 1                        |                     |             |            |
| Sø vandførin | g:           |            | Vs (automatisk screeningsvæ            | d <i>Us</i>     |                          |                     |             |            |
| Udgør ingen  | risiko:      | U Ved at   | vælge dette felt angives at dette vand | ystem ikke anse | as för at blive påvirket | af denne forurening |             |            |
| Begrundelse  | for fravalg: |            |                                        | ~               |                          |                     |             |            |
|              |              |            |                                        |                 |                          |                     |             |            |
|              |              |            |                                        | $\sim$          |                          |                     |             |            |

- Såfremt der er konkret viden til spredningsvej eller andet (f.eks. dræn), der gør at du har brug for at screene på færre/flere stoffer, kan du ændre afstanden til søen. I parentes er angivet de oprindelige screeningsværdier.
- 2 Hvis der er opnaet en bedre datakvalitet vedrørende fortyndingsforholdene samt evt. ophobning i søen, kan disse ændres her. I parentes er angivet de oprindelige screeningsværdier.
- Såfremt du vurderer, at den pågældende sø ikke er påvirket af forurening på grund af f.eks. hydrauliske forhold, kan du vinge af her og søen indgår herefter ikke i screeningen for den aktuelle lokaltet. Du bør samtidig angive en begrundelse for dit fravalg af denne sø.
- 👍 🔹 Når du gemmer kladden foretages der en ny screening på baggrund af de indtastede data.

### 9.4 Justering af data vedr. fjord, kyst og havne

|   | Generelt     | Parametre    | Randers Fjord | Randers Fjord           | Resultatliste                                                                               | Godkend kladde | Slet kladde |           |  |  |  |
|---|--------------|--------------|---------------|-------------------------|---------------------------------------------------------------------------------------------|----------------|-------------|-----------|--|--|--|
| I | Havn: F      | Randers Fjo  | rd            |                         |                                                                                             |                |             | Gen 4adde |  |  |  |
| L | Overfladevar | ndstype:     | Havn          |                         |                                                                                             |                |             |           |  |  |  |
| e | Afstand:     |              | 161           | m (automatisk s         | creeningsværdi 161                                                                          |                |             |           |  |  |  |
| 2 | Fortyndingsp | parameter:   | 938,86        | Vs (automatisk s        |                                                                                             |                |             |           |  |  |  |
| L | Udgør ingen  | risiko:      | □ Ved at v    | ælge dette felt angives | dette feit angives at dette vandsystem ikke anses for at blive påvirket af denne forurening |                |             |           |  |  |  |
| ř | Begrundelse  | for fravalg: |               |                         |                                                                                             | ~              |             |           |  |  |  |
| L |              |              |               |                         |                                                                                             |                |             |           |  |  |  |
| L |              |              |               |                         |                                                                                             | $\sim$         |             |           |  |  |  |

- Såfremt der er konkret viden til spredningsvej eller andet (f.eks. dræn), der gør at du har brug for at screene på færre/flere stoffer, kan du ændre afstanden til fjorden, kysten eller havnen. I parentes er angivet de oprindelige screeningsværdier.
- 2 Hvis der er opnaet en bedre datakvalitet vedrørende fortyndingsforholdene kan disse ændres her. I parentes er angivet de oprindelige screeningsværdier.
- Såfremt du vurderer, at den pågældende fjord, kyst eller havn ikke er påvirket af forurening på grund af f.eks. hydrauliske forhold, kan du vinge af her og det indgår herefter ikke i screeningen for den aktuelle lokalitet. Du bør samtidig angive en begrundelse for dit fravalg.
- 4 Når du gemmer kladden foretages der en ny screening på baggrund af de indtastede data.

## 10. Beregningskriterier

Du kan søge i kodetabellerne ved at trykke på ctrl+F

| a om miljøet i                                                           | Ailjøportal<br>Danmark                                                                                                    | Screening af                                                                                                    | overflad                                                                           | evandstruen                                                                                                    | de forurening                                                                                                 |                                                                                                    |                                                                                           |                                                                               | Bruger:<br>Log      |
|--------------------------------------------------------------------------|----------------------------------------------------------------------------------------------------|----------------------------------------------------------------------------------------------------|------------------------------------------------------------------------------------|----------------------------------------------------------------------------------------------------|----------------------------------------------------------------------------------------------------|----------------------------------------------------------------------------------------------------|-------------------------------------------------------------------------------------------|-------------------------------------------------------------------------------|---------------------|
| enerelle t                                                               | eregningskrite                                                                                                    | rier                                                                                                    |                                                                                    |                                                                                                    |                                                                                                    |                                                                                                    |                                                                                           |                                                                               |                     |
| /is lokalitetsliste                                                      | > beregningskriterier                                                                                                    | 2                                                                                                    | 3                                                                                  | 4                                                                                                    |                                                                                                    | 5                                                                                                    | 6                                                                                         | 7                                                                             | 8                   |
| anche - stol                                                             | Aktivitet - stof                                                                                                    | Stof koncent.                                                                                                    | Nedbør                                                                             | Afstandskrit.                                                                                                    | Branche areal                                                                                                 | Aktivitets areal                                                                                                   | Kval.krav                                                                                 | Losseplads                                                                    | Simple kodetabeller |
| Brancher                                                                 | Aktiviteter Ste                                                                                                    | ofliste Scr. Type                                                                                                 | Scr. R                                                                             | esult Scr. Stat                                                                                                  | us Scr. Basis                                                                                                 | Scr.R.L. Bass                                                                                                    | Overfladeva                                                                               | nd QC Q                                                                       | C Klorinated        |
|                                                                          |                                                                                                    |                                                                                                    |                                                                                    |                                                                                                    |                                                                                                    |                                                                                                    |                                                                                           |                                                                               |                     |
| som<br>et st<br><u>gers</u><br><u>cher</u><br>Den<br>nogl<br>mer<br>jekt | skal indgå i s<br>of fremgår ikk<br><u>påvirkning af</u><br><u>/aktiviteter</u> .<br>ne liste indeh<br>e koncentrati<br>fra <u>Miljøproj</u><br>3. Relationer                                                                                                    | creeningsvæ<br>ce af listen. E<br>f overfladeva<br>older worst-c<br>oner for mod<br>ekt nr. 1574,<br>mellem stoff | rktøjet.<br>Data star<br>nd, delp<br>case kor<br>lelstoffe<br>2014, Jo<br>er, kono | De branche<br>nmer fra <u>M</u><br>projekt 1, Re<br>centratione<br>r, der er spe<br>prdforurenii<br>centrationer | r og aktivite<br>iljøprojekt n<br>levante stof<br>r, der er kol<br>cifikke for u<br>ngers påvirk<br>og fluxe. | ter, som ikke<br><u>r. 1564, 2014</u><br>lister og relat<br>blet på model<br>idvalgte bran<br><u>ning af overf</u> | har fàet ti<br><u>, Jordforu</u><br>ioner til b<br>stofferne s<br>cher. Data<br>ladevand, | ilknyttet<br><u>renin-</u><br>r <u>an-</u><br>samt<br>stam-<br><u>Delpro-</u> |                     |
| Ned<br>men<br>proj<br>For<br>nr. 1                                       | Nedbøren som indgår i fluxberegningen er angivet for hver enkelt kommune. Dette er doku-<br>menteret i <u>Miljøprojekt nr. 1573, 2014, Jordforureningers påvirkning af overfladevand, Del-</u><br>projekt 6, Systematisering af data og udvælgelse af overfladevandstruende jordforureninger.<br>For hvert modelstof er der tilknyttet et afstandskriterium. Dataene stammer fra <u>Miljøprojekt</u><br>nr. 1565, 2014, Jordforureningers påvirkning af overfladevand, delprojekt 2, Afstandskriteri- |                                                                                                    |                                                                                    |                                                                                                    |                                                                                                    |                                                                                                    |                                                                                           |                                                                               |                     |
| Der<br>poly<br>en g<br><u>reni</u>                                       | Der er koblet et areal på brancher og aktiviteter, som indgår i screeningen på V1-kortlagte<br>polygoner. Der er foretaget en inddeling fra 1-4, lille forurening til meget stor forurening samt<br>en gruppe uden forureningsfane. Dataene stammer fra <u>Miljøprojekt nr. 1565, 2014, Jordforu-</u><br>reningers påvirkning af overfladevand, delprojekt 2, Afstandskriterier og fanebredder.                                                                                                    |                                                                                                    |                                                                                    |                                                                                                    |                                                                                                    |                                                                                                    |                                                                                           |                                                                               |                     |
| For<br>de k<br><u>gers</u><br><u>cher</u>                                | For hvert specifikt stof er der tildelt et kvalitetskrav, som vurderes i forhold til den opblande-<br>de koncentration. Tildelingen er dokumenteret i <u>Miljøprojekt nr. 1564, 2014, Jordforurenin-</u><br>gers påvirkning af overfladevand, delprojekt 1, Relevante stoflister og relationer til bran-<br><u>cher/aktiviteter</u> .                                                                                                    |                                                                                                    |                                                                                    |                                                                                                    |                                                                                                    |                                                                                                    |                                                                                           |                                                                               |                     |
| Scre<br>metr<br>2014                                                     | Screening af lossepladser foretages ud fra et defineret udtræk i DK Jord og specifikke para-<br>metre. Grundlaget for udtrækket og de udvalgte parametre er dokumenteret i Miljøprojekt,<br>2014, Risikovurdering af lossepladsers påvirkning af overfladevand.                                                                                                    |                                                                                                    |                                                                                    |                                                                                                    |                                                                                                    |                                                                                                    |                                                                                           |                                                                               |                     |
| I scr<br>DK .<br>liste                                                   | I screeningsværktøjet indgår en række simple kodetabeller, nogle af disse lister stammer fra<br>DK Jord og nogle er specifikke for screeningsværktøjet. I disse lister kan du bl.a. se den totale<br>liste med branche-, aktivitets- og stofkoder, typer af overfladevand mm. Dette har ikke rele-<br>vans for selve anvendelse af værktøjet.                                                                                                    |                                                                                                    |                                                                                    |                                                                                                    |                                                                                                    |                                                                                                    |                                                                                           |                                                                               |                     |

## 11. Ordliste

Denne ordliste indeholder nogle af de mest anvendte termer i screeningsværktøjet. For yderligere information henvises der til <u>Screeningsprincip for jordforureninger, der kan true overfladevand,</u> <u>Miljøstyrelsen, 2014</u> og "Vejledning til screening for jordforureninger, der kan true overfladevand, Miljøstyrelsen, 2014", som kan findes på <u>www.mst.dk</u>.

| Areal              | I den automatiske screening foretages beregningerne på baggrund af<br>følgende:                                                                                                    |
|--------------------|----------------------------------------------------------------------------------------------------|
|                    | - V1-kortlagt: På baggrund af areal knyttet til branche og aktivi-<br>tet. Der screenes derfor både på branchen og aktiviteten. Der<br>screenes altid på både branche og aktivitet, hvorfor der er to<br>screeningsresultat linjer. Disse to resultater har også ofte for-<br>skellige overskridelsesfaktor, da branche og aktivitet har fået<br>tildelt hvert sit areal.                                                                                                    |
|                    | <ul> <li>V2-kortlagt: På baggrund af arealet af samtlige kortlagte V2-<br/>polygoner på lokaliteten samt på baggrund af det areal der er<br/>knyttet til branche og aktivitet tilsvarende som for V1-<br/>lokaliteter.</li> </ul>                                                                                                    |
|                    | <ul> <li>V1 og V2-kortlagt: Her anvendes både arealet knyttet til bran-<br/>che og aktivitet (V1) og summen af arealet af de V2-kortlagte<br/>polygoner</li> </ul>                                                                                                    |
|                    | - Lossepladser: Her anvendes 20 % af arealet af summen af de<br>kortlagte polygoner uanset status. Dog ikke for metaller, hvor<br>der anvendes hele arealet af summen af de kortlagte polygoner.                                                                                                    |
|                    | I den bearbejdede screening er der mulighed for at indtaste det eksak-<br>te kilderareal uafhængig af branche, aktivitet eller kortlagt areal.                                                                                                    |
|                    | <b>OBS:</b> Vær opmærksom på, at for lossepladser anvendes kun 20 % af<br>arealet bortset for metaller, i den automatiske screening. Denne re-<br>duktion i arealet sker ikke i den bearbejdede screening, hvor det for-<br>ventes at der indtastes det eksakte areal, som der skal screenes på.                                                                                                    |
|                    | Se endvidere <u>Screeningsprincip for jordforureninger, der kan true</u><br>overfladevand, Miljøstyrelsen, 2014.                                                                                                    |
| Fortynding i fjord | Se " <u>Screeningsprincip for jordforureninger, der kan true overflade-</u><br>vand, Miljøstyrelsen, 2014                                                                                                    |
| Fortynding i havn  | Der er foretaget en manuel vurdering af havnene for at vurdere, om de<br>skulle have status af åben eller lukket havn. I de tilfælde, hvor havnen<br>består af flere dele, er der sørget for at de geografiske streger er blevet<br>opdelt, så hver del har kunnet klassificeres. Havnedelene har i første<br>omgang fået påført den fortynding, som beregnet af DHI's modelkørs-<br>ler for fjorde og åbne kystområder, men er så i beregningen blevet<br>reduceret for den lukkede havnetype. |

|                                     | Se endvidere <u>Screeningsprincip for jordforureninger, der kan true</u><br>overfladevand, Miljøstyrelsen, 2014.                                                                                                    |  |  |  |  |  |
|-------------------------------------|----------------------------------------------------------------------------------------------------|--|--|--|--|--|
| Fortynding langs<br>kyste           | Se <u>Screeningsprincip for jordforureninger, der kan true overfladevand,</u><br><u>Miljøstyrelsen, 2014</u> .                                                                                                    |  |  |  |  |  |
| Fortynding i sø                     | For de målsatte søer, hvor der ikke er modelleret en fortynding er der<br>angivet en defaultværdi på 20 l/s.                                                                                                    |  |  |  |  |  |
|                                     | Se endvidere <u>Screeningsprincip for jordforureninger, der kan true</u><br>overfladevand, Miljøstyrelsen, 2014.                                                                                                    |  |  |  |  |  |
| Infiltration                        | I fluxberegningen indgår infiltrationen. Udgangspunktet for den au-<br>tomatiske screening er nettonedbøren i den pågældende kommune. I<br>forbindelse med den bearbejdede screening vil det være muligt at<br>reducere infiltrationen pga. af f.eks. befæstelse eller andet der kan<br>have indflydelse på den vertikale flux. |  |  |  |  |  |
| Kvalitetskrav                       | Se <u>Screeningsprincip for jordforureninger, der kan true overfladevand,</u><br><u>Miljøstyrelsen, 2014</u> .                                                                                                    |  |  |  |  |  |
| Lossepladser                        | I DK Jord er der defineret et udtræk for, hvordan lossepladser trækkes<br>ind i screeningsværktøjet. Heri indgår bl.a. udvalgte branche og aktivi-<br>teter. Grundlaget for udtrækket og de udvalgte parametre er dokumen-<br>teret i miljøprojekt Risikovurdering af lossepladsers påvirkning af<br>overfladevand              |  |  |  |  |  |
|                                     | Lossepladserne fär tildelt branchen "Drift af affaldsbehandlingsanlæg"<br>og aktiviteten "Aktiviteter vedr. jord og affald".                                                                                                    |  |  |  |  |  |
|                                     | Såfremt der er andre brancher, aktiviteter og stoffer i DK Jord, som<br>ikke er en del af lossepladsudtrækket, vil der blive gennemført en<br>screening herpå sideløbende, som vil fremgå af screeningsresultatet.                                                                                                    |  |  |  |  |  |
|                                     | Se endvidere <u>Screeningsprincip for jordforureninger, der kan true</u><br>overfladevand, Miljøstyrelsen, 2014.                                                                                                    |  |  |  |  |  |
| Maksimale over-<br>skridelsesfaktor | Angiver det resultat for hver lokalitet, der giver den højeste overskri-<br>delsesfaktor. I resultatlinjen fremgår det om branchen, aktiviteten<br>eller stoffet er beregningsgrundlaget for denne maksimale overskridel-<br>sesfaktor.                                                                                         |  |  |  |  |  |
|                                     | Se endvidere <u>Screeningsprincip for jordforureninger, der kan true</u><br><u>overfladevand, Miljøstyrelsen, 2014</u> .                                                                                                    |  |  |  |  |  |
| Modelstoffer                        | Stoffer, der kobles på brancher, aktiviteter og specifikke stoffer såle-<br>des, at der efterfølgende kan allokeres et afstandskriterium og en kon-<br>centration.                                                                                                    |  |  |  |  |  |
|                                     | Se endvidere <u>Screeningsprincip for jordforureninger, der kan true</u><br>overfladevand, Miljøstyrelsen, 2014.                                                                                                    |  |  |  |  |  |
| Overskridelsesfaktor                | Angiver, hvor meget den beregnede opblandede koncentration over-<br>skrider det generelle kvalitetskrav. En overskridelsesfaktor > 1 svarer<br>til en overskridelse af det generelle kvalitetskrav.                                                                                                    |  |  |  |  |  |
|                                     | Se endvidere <u>Screeningsprincip for jordforureninger, der kan true</u><br>overfladevand, Miljøstyrelsen, 2014.                                                                                                    |  |  |  |  |  |

| Uden for afstands-<br>kriteriet | Angiver, at lokaliteten ligger uden for afstandskriteriet for det speci-<br>fikke modelstof i forhold til nærliggende overfladevand.                                                                                                    |
|---------------------------------|----------------------------------------------------------------------------------------------------|
| Vandføring i sø                 | I visse søer med lille gennemstrømning kan der ske ophobning af<br>udsivende stof. Vandstrømningen/vandføringen i søen indgår derfor i<br>beregningen af stofkoncentrationen. Data stammer fra Miljøprojekt,<br>Jordforureningers påvirkning af overfladevand, delprojekt 5, Fortyn-<br>dinger i fjorde og søer. |
|                                 | Se endvidere <u>Screeningsprincip for jordforureninger, der kan true</u><br>overfladevand, Miljøstyrelsen, 2014.                                                                                                    |
| Vandføring i vand-<br>løb       | Der anvendes data for medianminimumsvandføringen i screenings-<br>værktøjet.                                                                                                    |
|                                 | For de vandløbsstrækninger, hvor der ikke eksisterer målte værdier,<br>anvendes defaultværdier ud fra vandløbstypen fra DMU. Dette er<br>dokumenteret i <u>Miljøprojekt nr. 1573, 2014, Jordforureningers påvirk-</u>                                                                                            |
|                                 | ning af overfladevand, Delprojekt 6, Systematisering af data og udvæl-                                                                                                    |
|                                 | <u>gelse af overfladevandstruende jordforureninger</u> .                                                                                                    |
|                                 | Se endvidere <u>Screeningsprincip for jordforureninger, der kan true</u><br>overfladevand, Miljøstyrelsen, 2014.                                                                                                    |

st - slet ikke næste linje da det indeholder et sektionsskifte - se linjer ved at slå Vis/skjul til]

[Bagside overskrift] [Bagside tekst]

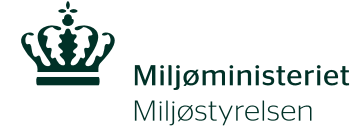

Strandgade 29 1401 København K Tlf.: (+45) 72 54 40 00

www.mst.dk